# 臺北醫學大學 電子公文系統汰換案

# 【檔案管理作業】 使用者手册

帝緯系統整合股份有限公司 製作

中華民國 113 年 10 月

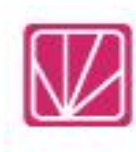

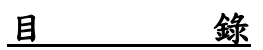

| -、數位儀表板介面說明1        |
|---------------------|
| 二、公文點收1             |
| 三、送歸檔退件清單3          |
| 9、編目建檔(案件)4         |
| 5、檔案銷毀(案件)7         |
| < <p>、凝解密建議清單12</p> |
| ヒ、機密檔案降解密13         |
| <、卷冊異動登記14          |
| 九、案件檔號調整14          |
| 十、分類號15             |
| 十一、案次號17            |
| 十二、目次表19            |
| 十三、檔案組合查詢19         |
| 十四、歸檔案件送檔單          |

### 一、 數位儀表板介面說明

功能選單區分為下列大項,在每一大項功能下,又細分為數個功能作業:

- (一)檔案點收:各機關承辦人員或文書人員將辦畢案件送交檔案管理單位清點受領之作業及程序。
- (二) 立案編目作業:各機關辦理檔案分類、編案之程序與原則等相關作業事項及檔案編 目相關作業事項,包括著錄、目錄校核及編目統計等過程。
- (三)歸檔掃描:紙本公文歸檔掃描相關作業。
- (四)檢調保管:各機關內人員因業務需要借調檔案至歸(催)及後續統計處理之過程, 包括調案申請、檢出、還卷、逾期稽催及調案統計等事項。
- (五)銷毀移轉:各機關辦理屆保存年限檔案之銷毀或特殊狀況逕行銷毀、毀損處理等有關作業、程序及報表,包括制定銷毀計畫、編製檔案銷毀目錄、檔案銷毀目錄送核及執行檔案銷毀等相關事項,產生續存目錄表、銷毀計畫表、銷毀統計表及銷毀裝箱標籤等報表。
- (六) 檔案掃描:已歸檔未掃描報表列印
- (七)機密檔案:各機關辦理機密檔案降解密相關作業及報表列印。
- (八)應用作業:應用申請相關審核表。
- (九) 公文查詢:公文查詢相關資料及紀錄的查詢。
- (十)報表列印:單位送件、提供線上或紙本簽核數量統計表。
- (十一) 檔管報表:檔案管理相關資料及統計報表列印。
- (十二) 基本資料:分類表。
- (十三) 系統管理:系統中資料的設定及相關資料的調整。

## 二、公文點收

(一) 點收

1. 請點選儀表板的【公文點收】。

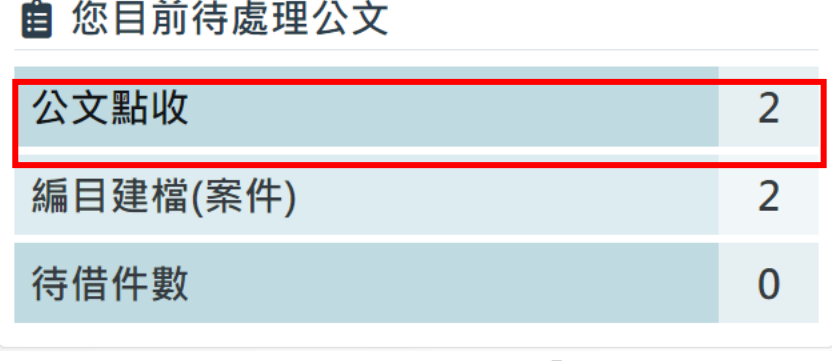

「圖 2-1」

 請勾選您欲點收的的公文文號,點擊點收,系統會將已勾選的公文文號進行點收 作業。

| *   | / :         | 公文  | 點收                               |    |        |                 |                  |                  |                     |                       | 公文                   | て文號       |             | 查詢             |
|-----|-------------|-----|----------------------------------|----|--------|-----------------|------------------|------------------|---------------------|-----------------------|----------------------|-----------|-------------|----------------|
|     |             |     |                                  |    |        |                 | 更多查詢條件           | ŧ                |                     |                       |                      |           |             |                |
| 序   | 0           |     | 公文文號                             | ¢↓ | 分類號 ↑↓ | 主旨              | †↓               | 承辦單位<br>承辦人員     | ¢↓                  | 歸檔時間                  | $\uparrow\downarrow$ | 頁<br>數 ↑↓ | 全部<br>附件 ↑↓ | 併<br>件 ↑↓      |
| 1   | v<br>1      | ¢.  | 112D300021<br><mark>決</mark> 普創紙 |    | 1100   | 測試紙本送歸檔         |                  | 業務組<br>第一科<br>帝緯 |                     | 112/10/16<br>16:51:22 |                      | 0         | 0           | 0              |
| 2   |             | •   | 勾選欲點                             | 收自 | 的公文文   | 號               |                  | 業務組<br>第一科<br>帝緯 |                     | 112/10/16<br>16:56:20 |                      | 1         | 0           | 0              |
| 顯示鉤 | <b>第1</b> 至 | 2 ] | 頃結果,共 <b>2</b> 項                 | e  | 選擇1項   |                 |                  |                  |                     |                       |                      |           | -頁 1        | 下一頁            |
|     |             |     |                                  |    | DSIC   | Copyright@ Digi | 2. 點選 <b>點</b> : | 收                | n All Rights Reserv | ved API               |                      |           | _           |                |
| 公文  | 點收          |     | 公文退回                             |    |        |                 |                  |                  |                     |                       |                      |           | 您共济         | 選擇了 <b>1</b> 件 |
|     |             |     |                                  |    |        | 點收              |                  |                  |                     |                       |                      |           |             |                |

- 「圖 2-2」
- 3. 公文點收後會自動進行編目建檔

.

(二) 退回

| 1. 請點選儀表板的【公文點收】 | l |
|------------------|---|
| 會 您目前待處理公文       |   |
| 公文點收             | 2 |
| 編目建檔(案件)         | 2 |
| 待借件數             | 0 |
|                  |   |

「圖 2-3」

- 2. 請勾選欲退回的公文文號,點選公文退回,系統切換至退回狀態。
- 3. 請輸入退回原因,點擊退承辦人,公文即可退回給原承辦人。

| *      | 公文           | 公文點收               |      |        |        |              |      |                       |    | 公文文號     |        |  |  |
|--------|--------------|--------------------|------|--------|--------|--------------|------|-----------------------|----|----------|--------|--|--|
|        |              |                    |      |        | 更多查詢條件 | :            |      |                       |    |          |        |  |  |
| 序      | 0            | 公文文號               | 分類號  | 主旨     |        | 承辦單位<br>承辦人員 |      | 結案日期                  | 頁數 | 全部<br>附件 | 併<br>件 |  |  |
| 1      | ₫<br>1       | 1131200070<br>決普創線 | 0001 | 送檔案室點收 |        | 教務處<br>于O米   |      | 113/10/05<br>13:22:28 | 1  | 0        | 0      |  |  |
| 2      | 1            | . 勾選欲退回            | 的公文  | 文號     |        | 教務處<br>于O米   |      | 113/10/05<br>13:23:23 | 1  | 0        | 0      |  |  |
| 顯示第    | <u>f</u> 1 2 | . 點選公文退            |      |        | 3. 請輸入 | 退回原因         | eser |                       |    |          |        |  |  |
| <br>公文 | 點收           | 公文退回               |      | L      |        |              |      |                       |    | 您共建      | 暨擇了1件  |  |  |
| 公文     | 資料有調         |                    |      |        |        |              | 4. # | 出選退承兼                 | 穿人 |          | 承辦人    |  |  |

「圖 2-4」

## 三、 送歸檔退件清單

(一) 請點選【立案編目】--【送歸檔退件清單】。

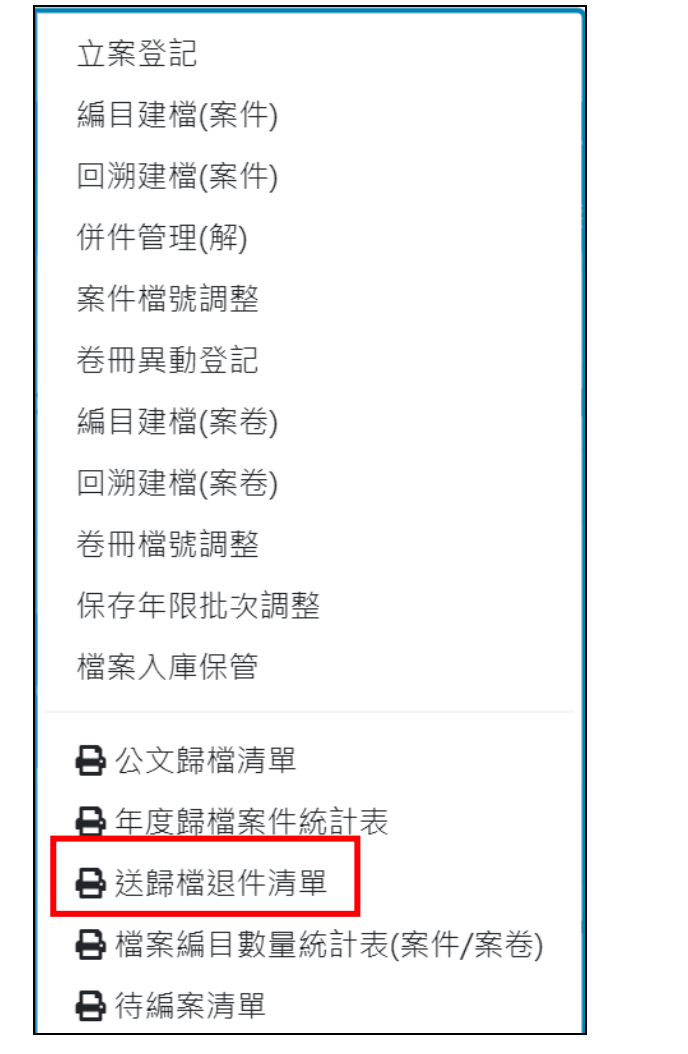

「圖 3-1」

(二) 搜尋退件日期等相關條件後,點選匯出。

| ★ 送歸檔退件清單 | <b>3</b>    |       |   |           |       |   |
|-----------|-------------|-------|---|-----------|-------|---|
| 退件日期      | 113/10/05   | 08:00 | 0 | 113/10/05 | 18:00 | 0 |
| 退件文號      |             |       |   |           |       |   |
| 承辦單位      | 全部 ~        |       |   |           |       |   |
| 簽核方式      | • 全部 • 紙本 • | 線上    |   |           |       |   |
| 匯出格式      | ○ pdf       |       |   |           |       |   |
|           |             |       | 匯 | 出         |       |   |

「圖 3-2」

(三) 系統產出查詢結果,提供使用者列印。

|     |          |      |            |       | 臺北醫學大學             |        |            |               |
|-----|----------|------|------------|-------|--------------------|--------|------------|---------------|
|     |          |      |            |       | 送歸檔退件清單            |        |            |               |
| 製表人 | 員:于0米    |      |            |       | 承辦單位:全部            |        | 頁次:1       |               |
| 報表編 | 號:OAR150 |      |            | 退件日期: | 自113年10月05日至113年1  | 0月05日止 | 製表日期:113/1 | 0/05 13:29:09 |
| 序號  | 承辦單位     | 承辦人員 | 公文文號       | 原歸檔日期 | 退件日期               | 最後歸檔日期 | 退件原因       | 退件人員          |
| 1   | 教務處      | 于0米  | 1131200070 |       | 113/10/05 13:26:13 |        | 公文資料有誤     | 于0米           |
|     |          |      |            |       |                    |        |            |               |
| 合計: | 1件       |      |            |       |                    |        |            |               |

「圖 3-3」

# 四、 編目建檔(案件)

(一) 公文點收後會自動進行編目建檔

(二) 請點選儀表板的【編目建檔(案件)】

| <b>自</b> 您目前待處理公文 |   |
|-------------------|---|
| 公文點收              | 2 |
| 編目建檔(案件)          | 2 |
| 待借件數              | 0 |

「圖 4-1」

(三)系統提供相關的查詢條件:公文文號、點收日期、檔號、承辦單位、簽核方式、處理情 形進行查詢功能;查出資料後可點選已編目公文的「主旨」進入資料維護畫面。

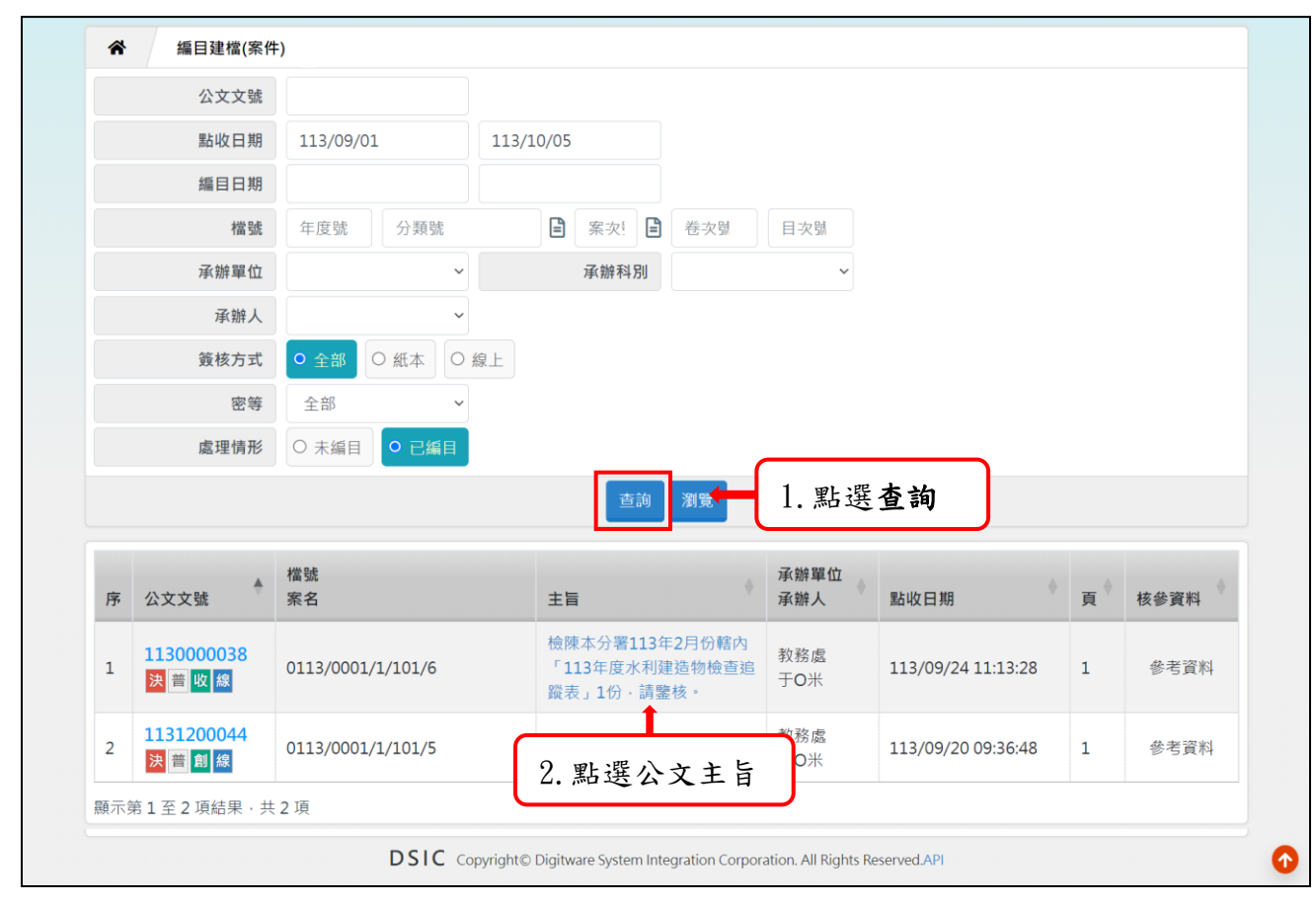

「圖 4-2」

(四) 資料維護:可根據實際上的編目資料進行修改,包含「案由」、「保存狀況」、「應用限 制」、「附件資料」..等。

| 簽核模式             | 線上           |          |                   |     |         |     |        | 併案數   | 量 0 併        | •人文號         |
|------------------|--------------|----------|-------------------|-----|---------|-----|--------|-------|--------------|--------------|
|                  | */- 76 -=    |          |                   |     |         |     |        |       |              |              |
| 承辦單位             | 教務處          |          |                   |     |         |     |        | 承辦人   | 員 十〇米 測      | 川試人員         |
| * 文別             | M            | ~        |                   |     |         |     |        | * 本)  | 別正本          | ~            |
| * 案由             | 檢陳本分署1       | 13年2月份轄內 | 「113 <sup>4</sup> | 年度: | 水利建筑    | 告物校 | :查追蹤表」 | 1份,請鑒 | 核。           |              |
| 主旨               | 檢陳本分署1       | 13年2月份轄內 | 「113 <sup>4</sup> | 年度  | 水利建築    | 告物楨 | 這這蹤表」  | 1份,請鑒 | 核。           |              |
| 並列案由             |              |          |                   |     |         |     |        |       |              |              |
| 其他案由             |              |          |                   |     |         |     |        |       |              |              |
| * 檔號             | 0113         | 0001     |                   | E   | 1       | Ē   | 101    | 6     | 口卷冊已》        | 滿□檔號調整       |
| 已歸檔頁數            |              |          |                   |     |         |     |        | * 歸檔頁 | 敗 1          |              |
| * 案名             | 綜合業務         |          |                   |     |         |     |        |       |              |              |
| 相關案名             |              |          |                   |     |         |     |        |       |              |              |
| 結案日期             | 113/09/10 12 | 1:05     |                   |     |         |     |        | 應歸    | 9 4 4        | *"小店捆份,挂     |
| 編目時間             | 113/09/24 13 | 1:13:28  |                   |     |         |     |        | -     | 4. 紅巴        | "公县佩仙"词      |
| * 保存年限           | 20 ~         | 20       |                   |     |         |     | Ż      | (件產生  | <b>做</b> 笪 疋 | <b>省</b> 有項為 |
| 收文字號             | 1130000038   | 號        |                   |     |         |     |        | 來文日   | 期 113/03     | /05          |
| 來文字號             | 水五管字第1       | 1302030  |                   |     |         |     |        | 主要來文  | 者 經濟部2       | 水利署第五河川      |
| 發文日期             | 113/09/10 12 | 1:05     |                   |     |         |     |        | 發文字   | 號 北醫教        | 字第11300000   |
| 主要發文者            | 臺北醫學大學       | <u>a</u> |                   |     |         |     |        | 受文    | 者 帝緯系統       | 充整合股份有限      |
| 其他編號             |              |          |                   |     |         |     |        | 微縮編   | 淲            |              |
| 存放位置             | 檔案室          |          |                   |     |         |     |        | * 應用限 | 制不開放         | ~            |
| * 保存狀況           | 良好           | ~        |                   |     |         |     |        | 修補後狀法 | 況            | ~            |
| * 媒體型式           | 硬式磁碟         | ~        |                   |     |         |     |        | 關聯]   | 頁            |              |
| ★ 計量單位           | 頁            |          |                   |     |         |     |        |       |              |              |
| * 紙本來文頁數         | 1            |          |                   |     |         |     | 紙本來    | 交併同歸  | ä 🗌          |              |
| 電子檔案產生日期         | 113/09/10    |          |                   |     |         |     | 電子檔案   | 肇生確認日 | 期 113/09/    | 24           |
| * 機密等級           | 普通           | ~        |                   |     |         |     |        | 舊公文文  | 淲            |              |
| <b>R密期限或解密條件</b> |              | ~        |                   |     |         |     |        |       |              |              |
| 檢討解密日期           |              |          |                   |     |         |     |        |       |              |              |
| 自定條件             |              |          |                   |     |         |     |        |       |              |              |
| 密件編號             |              |          |                   |     |         |     |        |       |              |              |
| 備註               |              |          |                   |     |         |     |        |       |              |              |
|                  | 資料 雷子陽       | 的件資料 3   | 題功                | 3   | 點       | 選   | 存檔     | 當資料   | 次要來文者        | 次要發文者        |
| 件資料 發文附件         | -631         |          |                   |     | • • • – | -   | 4 104  |       |              |              |

(五) 檢查相關欄位資料正確無誤後,再點選存檔即可。

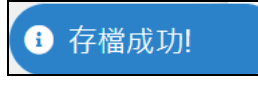

「圖 4-4」

- (六) 欄位說明:(欄位後方有紅色\*為必須輸入的欄位)
  - 1. 公文文號到受文者的欄位皆從前端取得。
  - 2. 併案數量:紙本公文併案使用,輸入欲併入的母案文號後點選併入文號。

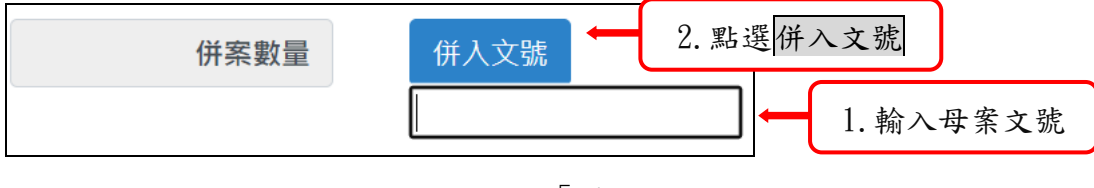

「圖 4-5」

(i) 112D300020併入文號112D300019成功

「圖 4-6」

- 3. 檔號:五個欄位分別為年度號、分類號、案次號、卷次號、及目次號。其中的 按鈕可帶出目前有建置的分類號, 按鈕可帶出目前有建置的案次號, 輸入卷次 號、目次號, 若需修改也可於欄位中直接修改。卷次號與目次號皆以目前系統最 大號+1 進行處理。
  - ※ 分類號與案次號欄位,承辦單位皆已填寫完成,若有錯誤,檔管人員可進行 修改。
  - ※ 若勾選卷冊已滿功能下一筆公文在編目時就不可在編入該卷中。
- 案名:輸入欲編列之卷冊名,若是在系統已建立分類號與案名的基本資料,系統 由案次號資料中自動帶出。
- 5. 編目時間: 系統時間為當日編目的預設值。
- 保存年限:輸入保存年限數字,若是在系統已建立分類號與保存年限的基本資料,系統由案次號資料中自動帶出。
- 7. 存放位置: 輸入卷冊存放位置。
- 8. 應用限制:以下拉式選單點選輸入此份公文可否開放應用。
- 9. 保存狀況:以下拉式選單點選輸入此份公文之保存狀況。
- 40. 媒體型式:公文的媒體型式,若為線上簽核公文預設為『硬式磁碟』。媒體形式 的種類依照檔管局所定義的分類而制定。
- 11. 計量單位:媒體型式計量單位。
- 紙本來文頁數:若該公文為線上簽核形式辦理,但又有紙本需要歸檔時可輸入該 紙本頁數。
- 13. 電子檔案產生日期:以收創時間為預設值。
- 14. 電子檔案產生確認日期:以點收時間為預設值。

- 15. 機密等級:以下拉式選單選取公文機密等級。
- 16. 附件資料:輸入公文所附的附件資料。請點選新增,在說明欄位輸入附件名稱, 媒體型式可依實際情況由下拉式選單選取,系統會自動帶入單位資料,再輸入數 量按下新增即可,若需刪除也可選取右方的刪除按鈕。
- 17. 附件資料:輸入公文附註項資料。點選附件資料頁籤後,請點選新增,附註項依 實際情況由下拉式選單選取,附註項可輸入主附註項說明,最後按下新增即可, 若需修改或刪除可選取右方的按鈕。
- 18. 電子檔資料:輸入公文電子檔資料。點選電子檔資料頁錢後,請再選擇檔案來源、 輸入檔案路徑、電子檔案名稱等,最後按下新增即可,若需修改或刪除也可選取 右方的按鈕。
- 19. 次要來文者:輸入公文次要來文者。點選次要來文者頁籤後,請在次要來文者依 實際情況輸入次要來文者名稱,若有需要亦可輸入備註資料,最後按下新增即 可,若需修改或刪除也可選取右方的按鈕。
- 20. 次要發文者:輸入公文次要來文者。點選次要發文者頁籤後,請在次要發文者依 實際情況輸入次要來文者名稱,若有需要亦可輸入備註資料,最後按下新增即 可,若需修改或刪除也可選取右方的按鈕。
- 所有資料皆登記完畢後,滑鼠點選確定按鈕,便可將該筆公文的編目歸檔資料儲 存完畢。
- (七) 已儲存的資料在進入編目作業中可做相關的維護修改,惟檔號無法修改。
- (八)已儲存的資料在進入編目作業中可做刪除整筆編目資料,但僅限檔管人員有此權限, 刪除編目的公文需重新編目。

### 五、 檔案銷毀(案件)

(一) 擬銷毀作業

功能:如何進行擬銷毀作業,產生檢核表及銷毀批號供相關單位確認

- 1. 點選【銷毀移轉】-【檔案銷毀(案件)】。
- 2. 輸入「預定銷毀日期」為檔案屆滿期限區間。
- 例如: 銷毀 91 年的公文,保存年限 10 年,條件的設定為「案件」、「101/01/01~101/12/31」
   即可產生銷毀資料。

|          | 件)       |       |         |       |      |       |       |     |
|----------|----------|-------|---------|-------|------|-------|-------|-----|
| 檢視表及批號產生 | 批號資料取消   | 檔案續存  | 銷毀註記    | 目錄轉出  | 逕行銷毀 | 銷毀裝箱  |       |     |
| 作業層級     | ● 案件 ○ 緊 | 民卷    |         |       |      |       |       | _   |
| * 預定銷毀日期 | 預定銷毀日期   | 起     | 預定銷毀日期迄 | 5     |      | 1.請輸  | 入銷毀條件 |     |
| * 文件產生日  | 文件產生日迄   |       | 文件產生日迄  |       | C    |       |       |     |
| 檔號(起)    | 年度號      | 分類    | 既       |       | 案次號  | 3     | 卷次號   | 目次號 |
| 檔號(迄)    | 年度號      | 分類    | 铜虎      | Ē     | 案次號  |       | 卷次號   | 目次號 |
| 保存年限     | ~        |       |         |       |      |       |       |     |
| 承辦單位     |          | ~     |         |       |      |       |       |     |
| 簽核方式     | ●全部○糸    | 氏本 〇線 | E       |       |      |       |       | _   |
|          | 2. 點:    | 選匯出   |         | 匯出 產生 | E批號  | 3. 點選 | 產生批號  |     |

另可輸入「文件產生日」為公文的收創文日時間。可配合保存年限來產生銷毀公文。
 按預覽列印,即可產生【檔案銷毀目錄-檢核表】。

|                       |                   | 公務人員退休撫衈<br>檔案銷毀(第 | 基金管理局<br>《卷)    |           |                     |              |                  |
|-----------------------|-------------------|--------------------|-----------------|-----------|---------------------|--------------|------------------|
| 製表者:帝緯<br>報表編號:OAT220 |                   | 預定銷毀日其             | 月: -            |           | 頁 次:1<br>製表時間:1     | /<br>12/10/2 | 1<br>26 11:03:48 |
| 檔號                    | 案由                | 來(受)文者             | 收文字號<br>發(來)文字號 | 文件產生日期    | 保存 調整後保<br>年限 (調整原因 | 存年限<br>引)    | 備註               |
| 0112/1203/1/1/2       | [教育訓練Case6]副知公文檢視 |                    | 112D300042      | 112/10/24 | 5                   |              |                  |
| 0112/1203/1/1/3       | [教育訓練Case6]副知公文檢視 |                    | 112D300043      | 112/10/24 | 5                   |              |                  |

「圖 5-2」

| 6. 按產生批號,即可產生【 <b>銷</b> 9       | 毁批號】。 |
|---------------------------------|-------|
| 提示訊息                            | ×     |
| 共有4筆 <sup>,</sup> 批號:1120000001 |       |
| 確定                              |       |
|                                 | 「圖    |

(二) 批號查詢及取消

功能:如何進行銷毀批號取消作業

1. 點選【銷毀移轉】--【檔案銷毀(案件)】--【批號資料取消】

2. 輸入「銷毀批號」後,點選查詢,會出現此批號裡面所有檔案。

| 說視表及批號產生 | 批號資料取消   | 檔案續存 | 銷毀註記 | 目錄轉出 | 逕行銷毀  | 銷毀裝箱  |     |     |
|----------|----------|------|------|------|-------|-------|-----|-----|
| 作業層級     | ● 案件 0 第 | 案卷   |      |      |       |       |     |     |
| * 銷毀批號   | 銷毀批號     | \$   | 銷毀批號 | -    | 1. 請柬 | 俞入銷毀批 | 號   |     |
| 公文文號     | 公文文號     |      |      |      |       |       |     |     |
| 檔號(起)    | 年度號      | 分類   | 號    | E    | 案次號   | Ē     | 卷次號 | 目次號 |
| 檔號(迄)    | 年度號      | 分類   | 號    | E    | 案次號   | Ē     | 卷次號 | 目次號 |

「圖 5-4」

3. 勾選欲取消公文文號,再按存檔即可。或是使用整批取消亦可。

| 口整批 | ;取消                                                                                      |            |                 |                   |           |         |       |  |  |
|-----|------------------------------------------------------------------------------------------|------------|-----------------|-------------------|-----------|---------|-------|--|--|
| 序   | Ο                                                                                        | 公文文號 ↑↓    | 檔號 ↑↓           | 案由 ↑↓             | 文件產生日 ↑↓  | 保存年限 ↑↓ | 併案 ↑↓ |  |  |
| 1   |                                                                                          | 112D300042 | 0112/1203/1/1/2 | [教育訓練Case6]副知公文檢視 | 112/10/24 | 5       |       |  |  |
| 2   | Ο                                                                                        | 112D300043 | 0112/1203/1/1/3 | [教育訓練Case6]副知公文檢視 | 112/10/24 | 5       |       |  |  |
| 顯示第 | 2     0     112/10/24     5       顯示第1至2項結果,共2項 已選擇0項     上一頁 1 下一頁       1.請勾選序號     存檔 |            |                 |                   |           |         |       |  |  |

「圖 5-5」

(三) 檔案續存

功能:如何進行檔案續存作業?

- 1. 點選【銷毀移轉】--【檔案銷毀(案件)】--【檔案續存】。
- 2. 輸入「銷毀批號」後,點選查詢,會出現此批號裡面所有檔案。

| ▲ 檔案銷毀(案)                       | 牛)                               |      |      |       |      |      |     |     |  |
|---------------------------------|----------------------------------|------|------|-------|------|------|-----|-----|--|
| 檢視表及批號產生                        | 批號資料取消                           | 檔案續存 | 銷毀註記 | 目錄轉出  | 逕行銷毀 | 銷毀裝箱 |     |     |  |
| 作業層級                            | 作業層級 ● 案件 ○ 案巻                   |      |      |       |      |      |     |     |  |
| * 銷毀批號                          | * 銷毀批號 銷毀批號 🛏 1. 請翰入 <b>銷毀批號</b> |      |      |       |      |      |     |     |  |
| 公文文號                            | 公文文號起                            | 2    | 公又犹范 |       |      | J    |     |     |  |
| 檔號(起)                           | 年度號                              | 分類點  | もん   |       | 案次號  | E    | 卷次號 | 目次號 |  |
| 檔號(迄)                           | 年度號                              | 分類點  | た心   | Ē     | 案次號  |      | 卷次號 | 目次號 |  |
| 承辦單位                            | 全部                               | ~    |      |       |      |      |     |     |  |
| <sub>查詢</sub> ← 2. 點選 <b>查詢</b> |                                  |      |      |       |      |      |     |     |  |
|                                 |                                  |      | Г    | 圖 5-6 |      |      |     |     |  |

3. 勾選需續存公文,填寫保存年限及調整原因,再按續存即可,狀態會改續存幾年。

|    |                    | 續存年限       | ~               |                       | 保存年限調整原因          |    |                   |   |      |      |      |
|----|--------------------|------------|-----------------|-----------------------|-------------------|----|-------------------|---|------|------|------|
|    |                    | 續存原因       | 續存原因            |                       |                   |    |                   |   |      |      |      |
|    | _                  |            |                 |                       |                   |    |                   |   |      |      |      |
| 序  |                    | 公文文號 ↑↓    | 檔號              | $\uparrow \downarrow$ | 案由                | 0  | 1 + 1 × 1 + 1 - + |   | t †↓ | 併案↑↓ | 狀態↑↓ |
| 1  | Ο                  | 112D300043 | 0112/1203/1/1/3 |                       | [教育訓練Case6]副知公文檢視 | 2. | 請輸入續存貢            | 訊 |      |      | 擬銷毀  |
| 2  |                    | 112D300042 | 0112/1203/1/1/2 |                       | [教育訓練Case6]副知公文檢視 |    | 112/10/24         | 5 |      |      | 擬銷毀  |
| 顯示 | 顯示第二至2項結果,共2項已選擇0項 |            |                 |                       |                   |    |                   |   |      |      |      |
|    | 1. 7               | 請勾選序       | 號               |                       | 續存                | 3. | 點選續存              |   |      |      |      |

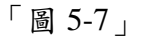

#### (四) 檔案銷毀計畫表(案件)

功能:如何送核准檔案銷毀計畫表?

 列印檔案銷毀計畫表(案件),請點選【銷毀移轉】-【檔案銷毀計畫表(案件)】,輸入「銷 毀批號、銷毀地點、日期、方法...」後,點選匯出,即可列印。

| ▲ 檔案銷毀計畫表(案件)     |                                      |
|-------------------|--------------------------------------|
| 檔案銷毀計畫表(案件及案卷) 檔案 | 案銷毀目錄封面                              |
| 排列方式              | ● 案件 O 案卷                            |
| * 銷毀批號            | 請輸入批號                                |
| * 表頭              | 請輸入表頭                                |
| * 檔案存放地點          | a , 紅巴 <sup>▲</sup> 為公琪欄位<br>請輸入存放地點 |
| * 檔案銷毀目錄送核冊數      | 冊數                                   |
| 史政機關檢選情形一機關名稱     |                                      |
| 史政機關檢選情形一數量       |                                      |
| * 銷毀時間            | 112/10/19                            |
| * 銷毀地點            | 請輸入銷毀點                               |
| * 銷毀方式            | 請輸入銷毀方式                              |
| * 檔案符合基準情形        | 請輸入符合基準情形                            |
| 備註                |                                      |
|                   | 匯出 ← 2. 點選匯出                         |

「圖 5-8」

2. 將列印出來的報表送檔管局審核。

(五) 銷毀註記

功能:如何進行檔案銷毀作業?

1. 點選【銷毀移轉】-【檔案銷毀(案件)】-【銷毀註記】。

2. 輸入「銷毀批號」後,點選查詢。

臺北醫學大學「電子公文系統汰換案」檔案管理作業使用者手冊

| <sub>僉</sub> 視表及批號產生 | 批號資料取消           | 當案續存 銷毀註記 | 目錄轉出 逕行銷毀 | 銷毀裝箱   |     |
|----------------------|------------------|-----------|-----------|--------|-----|
| 作業層級                 | ● <u>案件</u> ○ 案卷 |           |           |        |     |
| * 銷毀批號               | 銷毀批號             | 銷毀批號      |           |        |     |
| 檔號                   | 年度號              | 分類號       | 🕒 1. 請柬   | 俞入銷毀批號 | 目次號 |
| (迄)                  | 年度號              | 分類號       | ■ 案次號     | ■ 卷次號  | 目次號 |

<sup>「</sup>圖 5-9」

 勾選欲銷毀公文文號,再填寫「銷毀註記、核准文號、處理情形、銷毀日期」,點選 銷毀註記存檔,即可做銷毀註記

|   |                                                                                                    | * 銷毀註記   |         |              | ~                     |            |           | * 銷毀日 | 朝                     |      |        |                                           |
|---|----------------------------------------------------------------------------------------------------|----------|---------|--------------|-----------------------|------------|-----------|-------|-----------------------|------|--------|-------------------------------------------|
|   |                                                                                                    | * 核准文號   | 核准文號    |              |                       |            |           | 處理情   | <b>形</b> 處理情形         |      |        |                                           |
|   |                                                                                                    | 整批註記     |         |              |                       |            |           |       |                       |      |        |                                           |
|   |                                                                                                    | 機關類別     |         | 機關名稱         |                       |            |           | 審核意   | 見 整批註記                | 審核意見 |        |                                           |
|   |                                                                                                    | 、<br>、   | ✔ 機關名稱  |              | 審核                    | 這見         |           |       |                       |      | 新增審核   | 意見                                        |
|   |                                                                                                    |          |         |              |                       |            |           | 1     |                       |      |        |                                           |
|   | 序機                                                                                                    | 關類別      | ↑↓ 機關名  | 稱            |                       | ↑↓ 公文文號    |           |       |                       |      |        | $\uparrow\downarrow$ $\uparrow\downarrow$ |
|   |                                                                                                    |          |         |              |                       | 沒有         | 符合的結判 2   | .請輸   | 入銷毀審                  | 核註訴  | 2      |                                           |
| - | 顯示第(                                                                                                    | 0至0項結果,  | 共0項     |              |                       |            | _         |       |                       |      |        | 頁 下一頁                                     |
|   |                                                                                                    |          |         |              |                       |            |           |       |                       |      |        |                                           |
|   |                                                                                                    | 1        |         |              |                       |            |           | 保存    |                       |      |        | 審核意見                                      |
| J | 序 🗆                                                                                                    | 銷毀註記↑↓ 爭 | 消毀日期 ↑↓ | 檔號           | $\uparrow \downarrow$ | 公文文號 ↑↓    | 文件產生日↑↓   | 年限↑↓  | 案名 ↑↓                 | 併案↑↓ | 核准文號↑↓ | 單獨註記↑↓                                    |
|   | 1 0                                                                                                    | 擬銷毀      |         | 0112/1203/1, | /1/2                  | 112D300042 | 112/10/24 | 5     | [教育訓練Case6]<br>副知公文檢視 |      |        |                                           |
|   | 2 0                                                                                                    | 擬銷毀      |         | 0112/1203/1, | /1/3                  | 112D300043 | 112/10/24 | 5     | [教育訓練Case6]<br>副知公文檢視 |      |        |                                           |
|   | 顶示算1至2項結果,共2項 已選擇0項     上一頁 1 下一頁     「     」     「     」     」     「     」     」     □     □     □     □     □     □     □     □     □     □     □     □     □     □     □     □     □     □     □     □     □     □     □     □     □     □     □     □     □     □     □     □     □     □     □     □     □     □     □     □     □     □     □     □     □     □     □     □     □     □     □     □     □     □     □     □     □     □     □     □     □     □     □     □     □     □     □     □     □     □     □     □     □     □     □     □     □     □     □     □     □     □     □     □     □     □     □     □     □     □     □     □     □     □     □     □     □     □     □     □     □     □     □     □     □     □     □     □     □     □     □     □     □     □     □     □     □     □     □     □     □     □     □     □     □     □     □     □     □     □     □     □     □     □     □     □     □     □     □     □     □     □     □     □     □     □     □     □     □     □     □     □     □     □     □     □     □     □     □     □     □     □     □     □     □     □     □     □     □     □     □     □     □     □     □     □     □     □     □     □     □     □     □     □     □     □     □     □     □     □     □     □     □     □     □     □     □     □     □     □     □     □     □     □     □     □     □     □     □     □     □     □     □     □     □     □     □     □     □     □     □     □     □     □     □     □     □     □     □     □     □     □     □     □     □     □     □     □     □     □     □     □     □     □     □     □     □     □     □     □     □     □     □     □     □     □     □     □     □     □     □     □     □     □     □     □     □     □     □     □     □     □     □     □     □     □     □     □     □     □     □     □     □     □     □     □    □    □    □    □    □    □    □    □    □    □    □    □    □    □    □    □    □    □    □    □    □   □    □    □    □    □   □    □    □   □   □    □   □   □   □   □   □   □   □   □   □   □   □   □   □   □   □   □   □   □   □   □ |          |         |              |                       |            |           |       |                       |      |        |                                           |
|   | 1. ;                                                                                                    | 請勾選序     | ·號      |              |                       | 銷毀         | 設註記存檔     | 3. #  | 點選 <mark>銷毀</mark> 話  | 主記存  | 檔      |                                           |

「圖 5-10」

(六) 目錄轉出

功能:如何將銷毀檔案匯送檔管局?

- 4. 點選【銷毀移轉】-【檔案銷毀(案件)】-【目錄轉出】。
- 5. 輸入「銷毀批號」後,點選轉出,會出現一個轉出檔案的 zip 檔。

| 檢視表及批號產生  | 批號資料取消     | 檔案續存     | 銷毀註記      | 目錄轉出 | 逕行銷毀         | 銷毀裝箱 |     |     |  |  |
|-----------|------------|----------|-----------|------|--------------|------|-----|-----|--|--|
| 作業層級      | ●案件○緊      | 奚卷       |           |      |              |      |     |     |  |  |
| * 銷毀批號    | 1120000001 | ] [ 1    | 120000001 | •    | ← 1. 請輸入銷毀批號 |      |     |     |  |  |
| 銷毀註記      |            | ~        |           |      |              |      |     |     |  |  |
| 檔號(起)     | 年度號        | 分類號      |           |      | 案次號          | 8    | 卷次號 | 目次號 |  |  |
| 檔號(迄)     | 年度號        | 分類號      | 100       | Ē    | 案次號          | Ē    | 卷次號 | 目次號 |  |  |
| 以案卷轉出     | ○ 以案卷資料轉   | 出 🖲 以案件資 | 料轉出       |      | _            |      | _   |     |  |  |
| ● 2. 點選轉出 |            |          |           |      |              |      |     |     |  |  |
|           |            |          |           |      | • <u>ر</u>   |      | J   |     |  |  |

「圖 5-11」

六、 擬解密建議清單

(一) 【機密檔案】--【機密檔案等級調整檢討清單】,輸入列印條件,點選匯出。

|        | 周整檢討清單      |           |    | _   |       |    |
|--------|-------------|-----------|----|-----|-------|----|
| * 調整日期 | 112/10/26   | 112/10/26 | -  | 1.東 | 俞入查詢  | 條件 |
| 公文文號   | 文號(起)       | 文號(迄)     |    | -   |       |    |
| 密件編號   | 編號(起)       | 編號(迄)     |    |     |       |    |
| 文件產生日期 | 文件產生日期(起)   | 文件產生日期(迄) |    |     |       |    |
| 變更密別   | 全部 ~        | 全部        | ~  |     |       |    |
| 承辦單位   | 全部 ~        |           |    |     |       |    |
| 保存年限   | 全部 ~        |           |    |     |       |    |
| 排序     | ● 調整日期 ○ 檔號 | ○ 承辦單位名稱  |    |     |       |    |
|        |             |           | 匯出 |     | 2. 點選 | 匯出 |

「圖 6-1」

٦

(二) 系統提供 PDF 檔案格式,即可查閱 PDF 檔案格式的擬解密建議清單。

| 公務人員                                   | 員退休撫卹     | 基金管理局       | 擬解密建議清單 |     |    |                              | 員 一次 · 1 / 1<br>製表時間: 112/11/15 14:53:55 |              |  |
|----------------------------------------|-----------|-------------|---------|-----|----|------------------------------|------------------------------------------|--------------|--|
| 序 公文文號<br>檔號<br>案由                     | 收創日期      | 來文者<br>來文字號 | 承辦單位    | 承辦人 | 密等 | 擬解密日期<br>解密條件或保密期限           | 解降密檢討                                    | 檢討日期及<br>檢討人 |  |
| 1. 112D300066<br>0112/10/1/1/1<br>密不錄由 | 112/10/26 |             | 業務組     | 帝緯  | 密  | 112/10/25<br>本件至某年某月某日解<br>密 | □調整(新密等:<br>: 密等 限:<br>□維持原密等<br>□解密     | 期)           |  |

「圖 6-2」

# 七、 機密檔案降解密

- (一) 點選【機密檔案】-【機密檔案解降密】。
- (二) 輸入相關查詢資料後,點選查詢。

| * | 機密檔案降解 | 密      |         |               |              |     |
|---|--------|--------|---------|---------------|--------------|-----|
|   | 公文文號   | 請輸入文號  |         | 1 款 ) 木 均 佐 供 |              |     |
|   | 舊公文文號  | 請輸入舊文號 |         | 1. 剩八笪间除什     |              |     |
|   | 檔號     | 年度號    | 分類號     | <b>全</b> 案次號  | <b>全</b> 卷次號 | 目次號 |
|   |        |        | 2. 點選查訪 | 〕 → 查詢        |              |     |
|   |        |        |         | 「圖 7-1」       |              |     |

(三) 查詢後帶入該筆文號的機密檔案降解密維護畫面。

| ▲ 機密檔案降解  | 密             |      |        |                    |
|-----------|---------------|------|--------|--------------------|
| 簽核模式      | 紙本            |      | 收創日期   | 112/10/26 16:09:49 |
| 主旨        | 密不錄由          |      | 來文字號   |                    |
| 案由        | 密不錄由          |      | 來文者    |                    |
| 發文者       |               |      | 發文字號   |                    |
| 舊文號       |               |      |        |                    |
| 檔號        | 0112/10/1/1/1 |      |        |                    |
| 機密等級      | 密             |      | 現擬解密日期 | 3. 調整此處的密等、解       |
| 現擬解密條件    | 本件至某年某月某日解密   |      | 現自定條件  | 密條件、調整原因、與         |
| * 變更機密等級  | 請選擇機密等級       | ~    | 檢討意見   | 若有來文通知解密時的         |
| 保密期限或解密條件 | 請選擇保密期限或解密條件  | ~    | 審核結果   | 來文字號。              |
| 擬解密日期     | 選填擬解密日期       |      | 自定條件   |                    |
| 調整原因      | 請填入調整原因       |      | 解密文號   | 依此來文進行密等調整         |
|           | 4. 點選存檔       | →存檔  |        |                    |
| 序 解密等級    | 降解密時間解密條件     | 自定條件 | 實際解密日期 | 檢討意見審核結果           |

「圖 7-2」

(四) 在解密資料:填寫新的機密等級、解密條件或解密原因,按存檔即完成降解密。

## 八、卷冊異動登記

功能:當檔案需做整卷冊相關卷名調整或註記時,可在此作業登錄。

(三)填寫異動資料,可異動該卷冊的相關卷名與註記該卷冊是否已達三公分滿卷,點選存 檔即可。

| ☆ 卷冊異動登記 |                     |             |
|----------|---------------------|-------------|
| 檔號       | 0112/1203/1/1       |             |
| 卷名       | 基金費用欠費處理            | ← 3. 填寫異動資料 |
| 相關卷名     |                     |             |
| 保存年限     | 5                   |             |
| 卷冊日期     | 112/10/24至112/10/25 |             |
| 完卷註記     | ●否○是                |             |
| 現有件數     | 4                   | 4.          |
|          |                     | 存檔          |

「圖 8-2」

## 九、案件檔號調整

功能:當案件檔號需調整成其他檔號時,可在此作業登錄。

- (一) 點選【立案編目作業】-【案件檔號調整】。
- (二) 輸入卷冊檔號,按查詢。

| ▲ 案件 | 牛檔號調整 |      |                 | 1 龄  | λ 寒件 横 悲  |     |     |
|------|-------|------|-----------------|------|-----------|-----|-----|
| 2    | 公文文號  | 公文文號 |                 | 1. 刊 | 八 宗 川 福 加 |     |     |
|      | 檔號    | 年度號  | 分類號             |      | 案次號       | 卷次號 | 目次號 |
|      |       |      | 2. 點選 <b>查詢</b> | → 查詢 |           |     |     |

「圖 9-1」

(三) 案名與保存年限由案次號帶出,可由下方目標檔號進行調整,並輸入調整原因,點選 存檔即可。

<sup>「</sup>圖 8-1」

| ★ 案件檔號調整 |                                                         |
|----------|---------------------------------------------------------|
| 公文文號     | 112D300058                                              |
| 併案數量     | 0                                                       |
| 案由       | 無主旨                                                     |
| 承辦單位     | 業務組 第一科                                                 |
| 承辦人      | 帝緯                                                      |
| 頁數       | 0                                                       |
| 計量單位     | 頁                                                       |
| 歸檔日期     | 112/10/26 10:56:09                                      |
| 原檔號      | 0112/1203/1/1/5                                         |
| * 案名     | 基金費用欠款                                                  |
| 相關案名     | 3. 輸入要給予的新案件檔號                                          |
| * 保存年限   | 5                                                       |
| * 目標檔號   | 年度號         分類號         国 案次號         国 卷次號         目次號 |
| * 案名     |                                                         |
| 相關案名     |                                                         |
| * 保存年限   | 輸入年限 ~ 或自訂 5. 點選存檔                                      |
| * 調整原因   | 請輸入調整原因 ← 4. 輸入調整原因                                     |
|          | 存檔取消                                                    |

「圖 9-2」

# 十、分類號

#### (一) 新增

 點選【基本資料】-【分類表】,預設帶出所有分類號資料,按新增按鈕可進行新增 資料功能。列印,系統提供列印 PDF 檔案格式的分類號清單。

| * | 分類表    |            | 分類號或名稱 | 起始日 |     | 至  | 迄止日                  |           | 保存年限、 | ✔ 新增 列印 |
|---|--------|------------|--------|-----|-----|----|----------------------|-----------|-------|---------|
| 序 | 分類號 ↑↓ | 分類名稱       |        | ¢↓  | 保存的 | 軍限 | $\uparrow\downarrow$ | 起始日       | ¢↓    |         |
| 1 | 10     | 基金管理法規     |        |     | 99  |    |                      | 106/01/01 | 1.    | 點選新增    |
| 2 | 1100   | 參加基金人員身分疑義 |        |     | 99  |    |                      | 106/01/01 | 999/  | 12/31   |

「圖 10-1」

2. 填寫相關分類代碼基本資料, 勾選底下的「適用單位」, 再按存檔按鈕即可完成新增。

| · 分類表 [ | 新增]                                  |
|---------|--------------------------------------|
| * 分類號   |                                      |
| * 類目名稱  | 類目名稱 Z. 輸入相關 資料                      |
| * 保存年限  |                                      |
| * 啟用日期  | 112/10/26 * 停用日期 112/10/26           |
| 舊分類號    | 舊分類號啟用日期                             |
| 清理處置    | ~ 基準項目編號                             |
| 內容描述    |                                      |
| 備註      |                                      |
| 逾用單位    | □□□□□□□□□□□□□□□□□□□□□□□□□□□□□□□□□□□□ |

「圖 10-2」

(二) 維護

### 1. 點選【基本資料】--【分類表】。

2. 點選欲維護之分類號,進行維護。

| Â | 分類表             | 分類號或名稱 | 起始日 | 至    | 迄止日                  |           | 保存 | 年限 🖌 新増   | 列印                    |
|---|-----------------|--------|-----|------|----------------------|-----------|----|-----------|-----------------------|
| 序 | 分類號             |        | †↓  | 保存年限 | $\uparrow\downarrow$ | 起始日       | ¢↓ | 迄止日       | $\uparrow \downarrow$ |
| 1 | 10 ← 1. 點選欲維護分类 | 湏號     |     | 99   |                      | 106/01/01 |    | 999/12/31 |                       |
| 2 | 1100 参加坐业八束オカズス |        |     | 99   |                      | 106/01/01 |    | 999/12/31 |                       |

「圖 10-3」

 進入分類號維護畫面,針對分類代碼基本資料修改或適用單位勾選調整,最後按存檔 按鈕。刪除按鈕提供刪除該分類號。

| ☆ 分類表 | 基金管理法規                                                                                                    |         |          |          |           |   |
|-------|----------------------------------------------------------------------------------------------------|---------|----------|----------|-----------|---|
| 分類號   | 10                                                                                                    | 細       |          |          | 節         | 項 |
| 類目名稱  | 基金管理法規                                                                                                    |         | 2. 維     | 護相關資料    |           |   |
| 保存年限  | 99 ~                                                                                                    | , c     |          |          | )         |   |
| 啟用日期  | 106/01/01                                                                                                    |         |          | 停用日期     | 999/12/31 |   |
| 舊分類號  |                                                                                                    |         |          | 舊分類號啟用日期 |           |   |
| 清理處置  |                                                                                                    |         | ~        | 基準項目編號   |           |   |
| 內容描述  |                                                                                                    |         |          |          |           |   |
| 備註    |                                                                                                    |         |          |          |           |   |
| 適用單位  |                                                                                                    |         |          |          |           |   |
|       | □<br>□<br>副<br>二<br>長<br>長<br>室<br>二<br>業<br>務<br>組<br>□<br>財<br>務<br>組<br>□<br>同<br>宿<br>核<br>組<br>□<br>同<br>宿<br>核<br>組<br>□<br>同<br>宿<br>校<br>組<br>□<br>同<br>宿<br>校<br>組<br>□<br>同<br>花<br>絵<br>組<br>□<br>同<br>花<br>絵<br>組<br>□<br>同<br>花<br>絵<br>組<br>□<br>同<br>花<br>絵<br>組<br>□<br>同<br>花<br>絵<br>組<br>□<br>戸<br>花<br>純<br>二<br>三<br>で<br>裕<br>組<br>□<br>戸<br>花<br>純<br>二<br>室<br>〇<br>秘<br>書<br>室<br>三<br>一<br>石<br>秘<br>は<br>二<br>室<br>一<br>和<br>参<br>本<br>三<br>三<br>一<br>和<br>秋<br>組<br>□<br>戸<br>裕<br>紀<br>二<br>室<br>二<br>一<br>和<br>新<br>志<br>室<br>三<br>二<br>一<br>新<br>純<br>四<br>〇<br>夜<br>秋<br>組<br>二<br>三<br>室<br>□<br>八<br>本<br>吉<br>吉<br>宇<br>空<br>□<br>一<br>兼<br>筆<br>室<br>□<br>〇<br>本<br>寺<br>吉<br>宇<br>空<br>四<br>九<br>兼<br>室<br>四<br>〇<br>本<br>寺<br>吉<br>宇<br>空<br>四<br>九<br>兼<br>三<br>室<br>四<br>〇<br>本<br>寺<br>吉<br>宇<br>空<br>四<br>九<br>兼<br>空<br>四<br>九<br>寺<br>宇<br>空<br>四<br>九<br>兼<br>空<br>四<br>九<br>寺<br>空<br>四<br>九<br>寺<br>空<br>四<br>九<br>新<br>歌<br>政<br>四<br>風<br>二<br>二<br>巻<br>新<br>空<br>四<br>九<br>一<br>本<br>二<br>か<br>政<br>文<br>〇<br>〇<br>本<br>寺<br>宇<br>空<br>四<br>一<br>本<br>新<br>歌<br>政<br>四<br>風<br>〇<br>〇<br>本<br>寺<br>宇<br>空<br>四<br>一<br>一<br>兼<br>一<br>文<br>四<br>一<br>一<br>本<br>新<br>読<br>政<br>文<br>四<br>一<br>一<br>本<br>新<br>読<br>政<br>四<br>一<br>一<br>本<br>二<br>本<br>一<br>本<br>二<br>本<br>一<br>本<br>一<br>本<br>一<br>本<br>一<br>一<br>一<br>本<br>一<br>一<br>一<br>本<br>一<br>一<br>一<br>本<br>一<br>一<br>一<br>一<br>一<br>一<br>一<br>一<br>一<br>一<br>一<br>一<br>一 |         | 存檔       | 3. 點選杯   | 字檔        |   |
|       |                                                                                                    | <br>۲ ٦ |          |          |           |   |
|       |                                                                                                    |         | 到 IU-4 _ | J        |           |   |

(一) 查詢維護

1. 點選【立案編目作業】-【立案登記】,系統自動帶出當年度案次號。

| * | 立案    | 登記     |        | 0112         分類號或案名         全部年限 > | 年度轉換新增  |
|---|-------|--------|--------|------------------------------------|---------|
| 序 | 年度號↑↓ | 分類號 ↑↓ | 案次號 ↑↓ | 案名 ↑↓                              | 保存年限 ↑↓ |
| 1 | 0112  | 10     | 1      | 基金法規 ← 1. 點選案名                     | 99      |
| 2 | 0112  | 1100   | 1      | 法規修正                               | 99      |
| 3 | 0112  | 1101   | 1      | 會議簽派                               | 99      |
| 4 | 0112  | 1101   | 2      | 再任查核作業                             | 99      |
|   |       |        |        |                                    |         |

2. 點選案名進行維護。

「圖 11-1」

3. 案名維護作業,進行維護調整後按存檔按鈕。刪除按鈕提供刪除此筆案次號的功能

| ☆ 立案登記 | 維護資料  |         |       |       |         |       |             |           |
|--------|-------|---------|-------|-------|---------|-------|-------------|-----------|
| 檔號     | 0112  | 10      | 2     | 1     | 99      |       | ↓ ←         | 2. 維護相關資料 |
| 案名     | 基金法規  |         |       |       |         |       |             |           |
| 相關案名   | 選填相關案 | 名       |       |       |         |       |             |           |
| 備註     | 本會修正「 | 公務人員退休撫 | 如基金管理 | 委員會撥付 |         |       |             |           |
| 應用限制   | 請選擇應用 | 月限制 ~   |       |       |         |       |             |           |
|        |       |         |       | 存檔    | Philb45 | 3. 點3 | 巽 <b>存檔</b> |           |

「圖 11-2」

(二) 新增

# 1. 點選【立案編目作業】-【立案登記】,按新增按鈕。

| ~ | 立案    | 登記     |        | 0112   | 分類號 或 案名 | 全部年限 🖌 | 年度轉換新增  |
|---|-------|--------|--------|--------|----------|--------|---------|
| 序 | 年度號↑↓ | 分類號 ↑↓ | 案次號 ↑↓ | 案名     |          | †↓     |         |
| 1 | 0112  | 10     | 1      | 基金法規   |          |        | 1. 點選新增 |
| 2 | 0112  | 1100   | 1      | 法規修正   |          |        | аа      |
| 3 | 0112  | 1101   | 1      | 會議簽派   |          |        | 99      |
| 4 | 0112  | 1101   | 2      | 再任查核作業 |          |        | 99      |

「圖 11-3」

2. 將年度號、分類號、案次號等相關內容輸入後,點選存檔即可。

| ☆ 立案登記 | 維護資料              |
|--------|-------------------|
| 檔號     | 0112         分類號  |
| 案名     | 請輸入案名 ← 2. 輸入相關資料 |
| 相關案名   | 選填相關案名            |
| 備註     | 選填備註              |
| 應用限制   | 請選擇應用限制 ~         |
|        | 7檔 ₩除 3. 點選存檔     |

「圖 11-4」

### (三) 年度轉換

功能:將去年的案次號轉到今年可以繼續使用

1. 點選【立案編目】--【立案登記】,按年度轉換按鈕。

| ~ | 立案    | 登記     |        | 0112   | 分類號 或 案名 | 全部年限 🖌 年度轉換 新增 |
|---|-------|--------|--------|--------|----------|----------------|
| 序 | 年度號↑↓ | 分類號 ↑↓ | 案次號 ↑↓ | 案名     |          |                |
| 1 | 0112  | 10     | 1      | 基金法規   |          | 1. 點選年度轉換      |
| 2 | 0112  | 1100   | 1      | 法規修正   |          |                |
| 3 | 0112  | 1101   | 1      | 會議簽派   |          | 99             |
| 4 | 0112  | 1101   | 2      | 再任查核作業 |          | 99             |

F +=========

1 - - - - 1

| 立案登記 | 年度轉換 |        |                |           |
|------|------|--------|----------------|-----------|
| 年度   | 年度號  |        | <b>轉換到</b> 年度號 | 🗕 2. 輸入年度 |
| 分類號  | 分類號  | Ē      |                |           |
|      |      | 3. 點選存 |                |           |

TIMELICE

※分類號若為空白即會轉換全部年度的分類號。3. 系統提示:轉換成功,共轉換N筆資料。

十二、目次表

(一) 【檔管報表】-【檔案歸檔目次表】, 輸入列印條件, 點選匯出。

F

|         | 表    |           | 1. | 輸入查訪  | 可列印 | 條件   |     |
|---------|------|-----------|----|-------|-----|------|-----|
| * 檔號(起) | 年度號  | 分類號       | Ē  | 案次號 🗸 | Ē   | 1    | 1   |
| * 檔號(迄) | 年度號  | 分類號       | E  | 案次號   | Ē   | 9999 | 999 |
| 保存年限    | 全部   | ~         |    |       |     |      |     |
| 列印格式    | ● 横式 | 〇直式       |    |       |     |      |     |
| 簽核方式    | ○ 全部 | ● 紙本 ○ 線上 |    |       |     |      |     |
|         |      | 2. 點選匯出 → | 匯  | Щ     |     |      |     |

「圖 12-1」

(二) 系統提供 PDF 檔案格式,即可查閱 PDF 檔案格式的目次表。

|           |                     | 2      | :務人員退 | 休撫卹基金      | 金管理局 目次 | 表  |          |    |                                           |              |
|-----------|---------------------|--------|-------|------------|---------|----|----------|----|-------------------------------------------|--------------|
| 案名:       | 基金費用欠費處理            |        |       |            |         |    |          |    | 頁                                         | 次:1/ 1       |
| 檔號起調      | 訖:0112/1203/1/1/5~5 |        |       |            |         |    |          |    | 製表                                        | 日期:112/10/26 |
| 目次號       | 案由                  | 發(來)文者 | 受文者   | 收文號        | 發(來)文號  | 密等 | 保存<br>年限 | 頁數 | 附件註記                                      | 其他應記<br>載事項  |
| 5         | 無主旨                 |        |       | 112D300058 |         | 普通 | 5        | 0  |                                           |              |
| · · · · · |                     |        |       |            |         |    |          |    | 、 ターの の の の の の の の の の の の の の の の の の の | 1 供          |

「圖 12-2」

## 十三、檔案組合查詢

(一) 【公文查詢】-【檔案組合查詢】, 輸入查詢條件, 點選查詢。

| 公文文號    | 請輸入起始文號               |       | 請輸入迄止文號  |              | 收文字號 | 請輸入收文字號       |      |  |  |  |
|---------|-----------------------|-------|----------|--------------|------|---------------|------|--|--|--|
| 舊公文文號   | 請輸入起始                 | 舊文號   | 請輸入迄止舊文號 |              | 簽核方式 | 1 1 . + 11.14 |      |  |  |  |
| 檔號(起)   | 年度號                   | É     | >類號      | <b>全</b> 案次號 | -    | 1. 輸入查詢條      | 件目次號 |  |  |  |
| 檔號(迄)   | 年度號                   | É     | 類號       | <b>皇</b> 案次號 |      | <b>日</b> 卷次號  | 目次號  |  |  |  |
| 保存年限(起) | 全部                    | 全部~   |          |              |      |               |      |  |  |  |
| 保存年限(迄) | 全部                    | ~     |          |              |      |               |      |  |  |  |
| 案由      | 任一個(OR) ~ 如有多個關鍵字請用;國 |       |          | 區隔           |      |               |      |  |  |  |
| 案名      | 含有 🗸 請輸入案名            |       |          |              |      |               |      |  |  |  |
| 來文者     | 含有 🗸                  | 請輸入來文 | 【者       |              |      |               |      |  |  |  |
| 來文字號    | 含有 🗸                  | 請輸入來文 | [字號      |              | 來文日期 | 請選擇來文日期       |      |  |  |  |
| 發文字號    | 含有 🗸                  | 請輸入發文 | (字號      | 發文日期         |      | 請選擇發文日期       |      |  |  |  |
| 承辦單位    | 全部                    | ~     |          |              | 承辦人  | 全部人員 ~        |      |  |  |  |
| 歸檔單位    | 全部~                   |       | 文件產生日期   | 起始日期         |      | 迄止日期          |      |  |  |  |
| 詢條件     |                       |       |          | _            |      |               |      |  |  |  |

「圖 13-1」

(二) 查詢結果如圖 16-2, 點選公文文號即可檢視其內容及流程。

| ~ | 檔案組合查                   | 詢 查詢結界   | ₹            |                  |                 |                   |                      | 列印               |
|---|-------------------------|----------|--------------|------------------|-----------------|-------------------|----------------------|------------------|
| 序 | 公文文號 ↑↓                 | 舊公文文號 ↑↓ | <b>檔號</b> ↑↓ | 擬解密日期<br>密件編號 ↑↓ | 來文機開<br>來文字號 ↑↓ | 案由                | $\uparrow\downarrow$ | 承辦單位<br>結案方式     |
| 1 | 112D300042 —<br>決 普 創 線 | 3. 點選    | 公文文號         | )                |                 | [教育訓練Case6]副知公文檢視 |                      | 業務組<br>第一科<br>歸檔 |

「圖 13-2」

(三) 查詢結果,可再點選公文文號,查看該筆文號的細部資料。

| 公文資料         | 公文流程 設定歷程 相        | 關電子檔 | 表單流程  | 簽核意  | 見                 |
|--------------|--------------------|------|-------|------|-------------------|
|              |                    | 公文   | 之資料   |      |                   |
| 公文文號         | 112D300058         |      |       |      |                   |
| 收文方式         | 自創公文               |      | 收創時   | 間 11 | 12/10/25 10:20:05 |
| 收創單位         | 業務組                |      | 文     | 別函   | 1                 |
| 來受文者         |                    |      | 本     | 別正   | <u>-</u> 本        |
| 主旨           | 無主旨                |      |       |      |                   |
| 速別           | 普通件                |      | 公文性   | 質一   | -般公文              |
| 密等           |                    |      | 限期公   | 文否   | Ì                 |
| 承辦資料         | 業務組 第一科 帝緯         |      | 限辦日   | 期 11 | 12/11/02          |
| 決行人員         | 林〇敏                |      | 決行時   | 間 11 | 12/10/25 11:52:00 |
| 發文資訊         | 無                  |      |       |      |                   |
| 結案方式         | 歸檔                 |      | 結案時   | 間 11 | 12/10/25 11:52:00 |
| 辦理天數         | 0.5                |      | 簽核方   | 式紙   | 本                 |
| 附件型式         | 無                  |      | 列管案   | 件否   | Î                 |
| 展期次數         | 無                  |      | 應歸檔時  | 間 11 | 12/11/01          |
| 備註           |                    |      |       |      |                   |
| 相關文號         |                    |      |       |      |                   |
|              |                    | 歸棹   | 當資料   |      |                   |
| 檔號           | 0112/1203/1/1/5    |      | 保存年   | 限 5  |                   |
| 案名           | 基金費用欠費處理           |      | 相關案   | 名    |                   |
| 歸檔單位         | 檔案室                |      | 附件編   | 號無   | -                 |
| 密件編號         | 無                  |      | 建檔人   | 員帝   | 緯                 |
| 建檔時間         | 112/10/26 10:56:09 |      | 修改人   | 員帝   | 緯                 |
| 修改時間         |                    |      | 文件產生日 | 期 11 | 12/10/25          |
| 數量           | 0頁                 |      | 保存狀   | 況良   | 好                 |
| 銷毀註記         |                    |      | 移轉註   | 記    |                   |
| 移交註記         |                    |      | 批     | ; 别虎 |                   |
| 銷毀日期         |                    |      | 移轉日   | 期    |                   |
| 移交日期         |                    |      | 核准銷毀文 | 號    |                   |
| 延長移轉屆滿<br>日期 |                    |      |       |      |                   |

「圖 13-3」

# 十四、 歸檔案件送檔單

(一) 【報表列印】--【歸檔案件送檔單】, 輸入列印條件, 點選匯出。

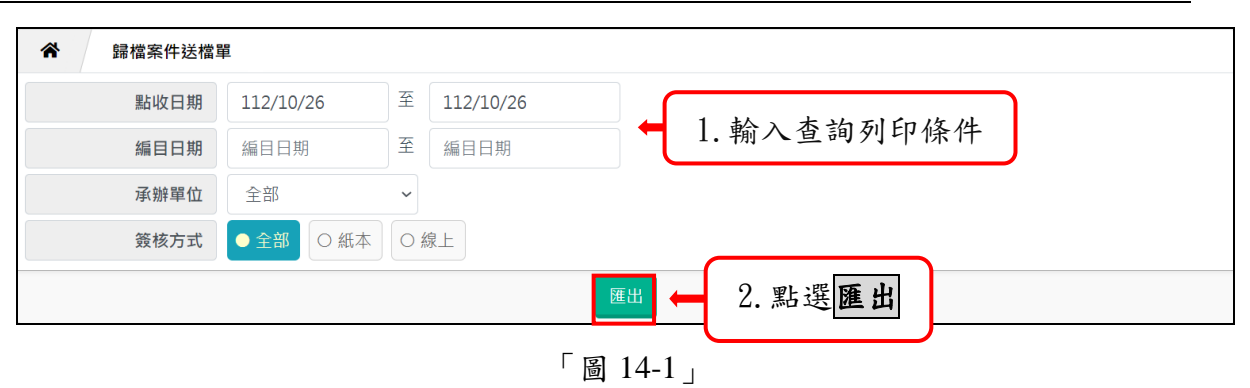

#### (二) 系統提供 PDF 檔案格式,即可查閱 PDF 檔案格式的歸檔案件送檔單。

| 製君 | 長者:帝緯<br>長編號:OAR10 | 00                                   | 公務人」       | 員退休撫卹<br>歸檔案件送<br>锢:112/10/2 | 基金管理局<br>檔單<br>26~112/10/26 | 크                |             | 頁 次:1 / 2<br>製表時間:112/10/26 10 | 5:34:00 |
|----|--------------------|--------------------------------------|------------|------------------------------|-----------------------------|------------------|-------------|--------------------------------|---------|
| 序  | 文號                 | 主旨或事由<br>檔號                          | 承辦<br>單位   | 承辦<br>人員                     | 本文媒體型式<br>/數量/單位            | 附件媒體型式<br>/數量/單位 | 點收日期<br>或註記 | 抽存續辦<br>之附件名稱<br>/應辦畢日期        | 備註      |
| 1  | 112D300042         | [教育訓練Case6]副知公文檢視<br>0112/1203/1/1/2 | 業務組<br>第一科 | 帝緯                           | 硬式磁碟<br>1個                  |                  |             |                                |         |
| 2  | 112D300043         | [教育訓練Case6]副知公文檢視<br>0112/1203/1/1/3 | 業務組<br>第一科 | 帝緯                           | 硬式磁碟<br>1個                  |                  |             |                                |         |

「圖 14-2」